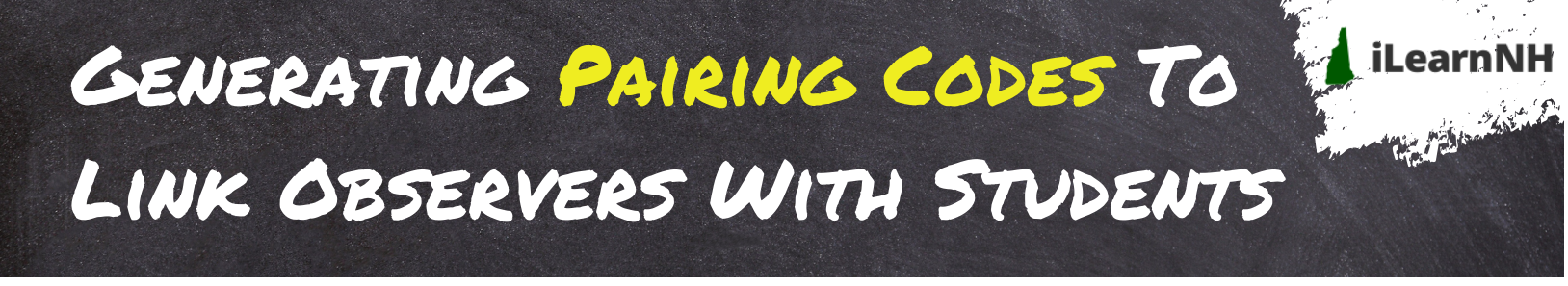

## **Generate a Pairing Code: Student View**

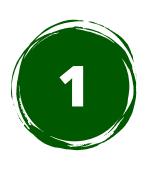

After logging in, select Account from the menu on the left side of the screen. Then, select **Settings.** 

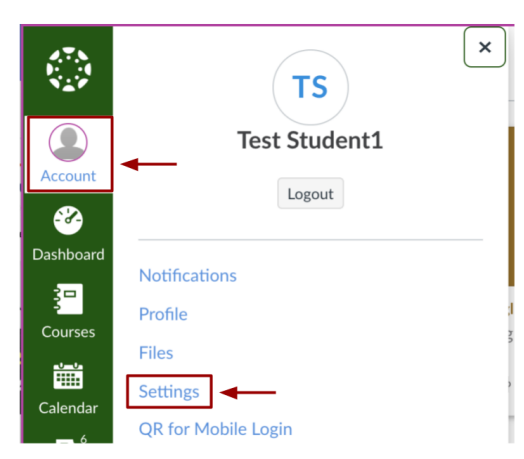

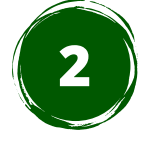

From the Settings page, select **Pair with Observer** on the right hand side of the screen to **generate a pairing code**. This code will **expire in 7 days.** 

| N Edit Settings           |    |
|---------------------------|----|
|                           |    |
| &Pair with Observer       | ]≁ |
| 达 Download Course Content | _  |

## **Generate a Pairing Code: Teacher View**

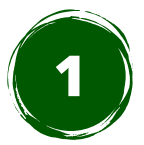

In the **course** for which you'd like to generate pairing codes, select **People** from the left navigation menu.

English II > People

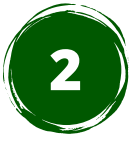

Click the three vertical dots in the upper right corner. Then, select **Export Pairing Codes.** This will download an **Excel document.** 

← 6∂ Student View

| Home                           |    |               |           |                |        |                             |
|--------------------------------|----|---------------|-----------|----------------|--------|-----------------------------|
| Announcement                   | ts | Everyone Grou | ps        |                |        | & View User Groups          |
| Grades                         |    | Search people | All Roles | ~              |        | Student Interactions Report |
| BigBlueButton<br>(Conferences) |    |               |           |                | _      |                             |
| Pages                          | ø  | Name          | Login ID  | SIS ID Sectior | n Role | Last Activity Total         |

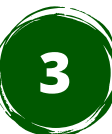

From the **downloads folder on your desktop**, open the Excel document to view the pairing code for each student. **The codes will expire in 7 days.**